## **Google Drive Information**

You may use the instructions below or view the instructions at: <u>https://www.youtube.com/watch?v=JZTaK6T08TE&t=69s</u>

https://support.google.com/docs/answer/2494822?co=GENIE.Platform%3DDesktop&hl=en

To access Google Drive:

- Log on to the **MyHACC** portal.
- Click **HAWKMAIL**.
- Click **Goggle Apps**. Google Apps is located in the upper right-hand corner, next to the notification bell.

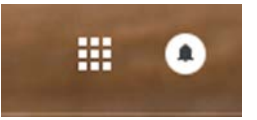

• Click the **Drive** in the drop down.

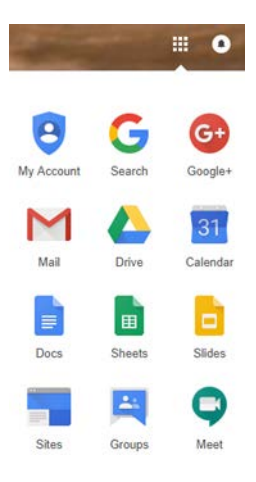

- You slide and drop your files into the Drive, or you may click the **new** button to add files.
- Right click the file name and choose **share**.
- Type <u>HACCscholarships@hacc.edu</u> in the field.

| share with others              | Get shareable link co |  |
|--------------------------------|-----------------------|--|
| People                         |                       |  |
| Enter names or email addresses | 1.                    |  |
|                                |                       |  |
|                                |                       |  |

| People                        |                 |          |
|-------------------------------|-----------------|----------|
| 1 haccscholarships@hacc.edu × | Add more people | 1.       |
| Add a note                    |                 |          |
| Send Cancel                   |                 | Advances |

- Click **send** and **done**.
- Right click the file name again and choose **get shareable link**.
- Add the link to your application in the link field.